# HOW TO WIRELESSLY PRINT TO A LIBRARY PRINTER

### 1. Visit the Campion College website

#### 2. Hover over CURRENT STUDENTS

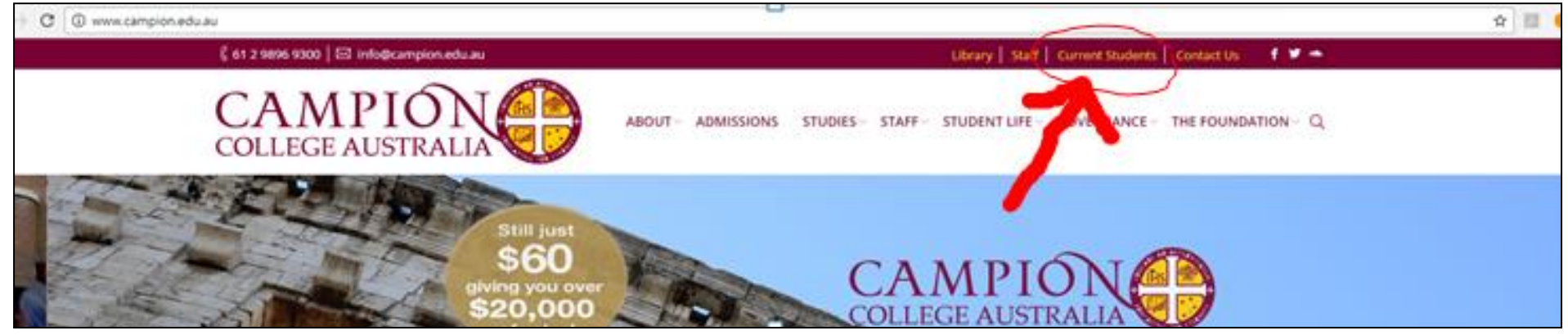

#### 3. Select PRINTING

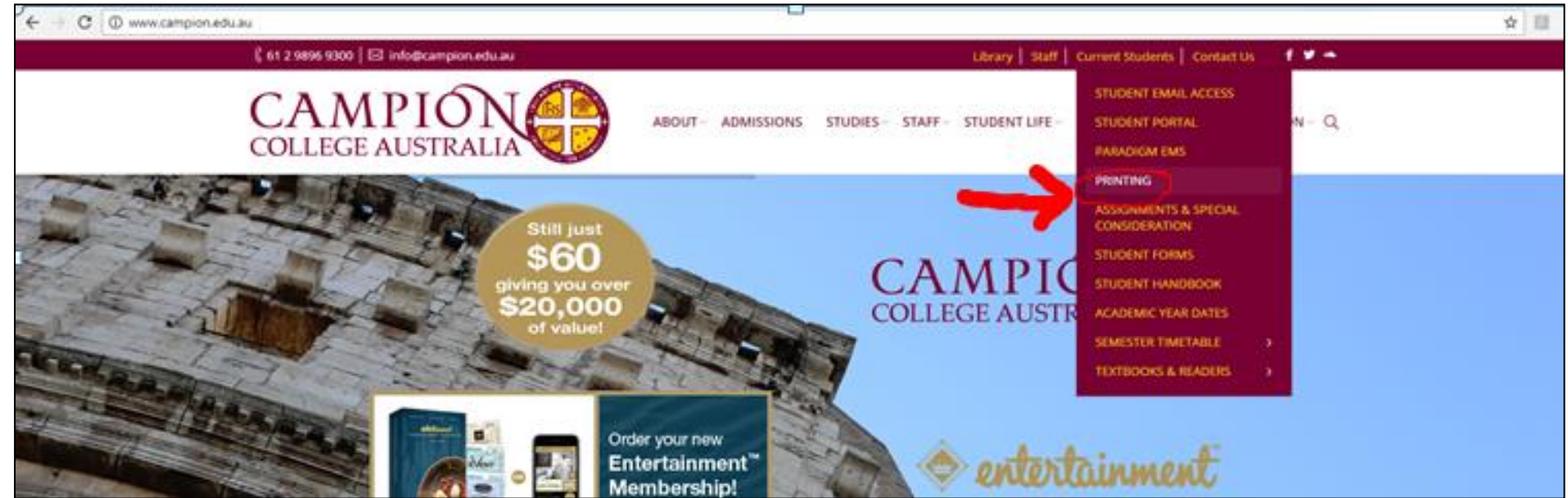

# 4. They will be re-directed to PaperCut, where they should log in with the same details as their email accounts.

e.g. if student email is <u>m.tamayo@student.campion.edu.au</u> and password for this email was 1STUDENT, then details would be: Username - student1\m.tamayo Password – 1STUDENT

| PaperCut <sup>*</sup>                                                 |
|-----------------------------------------------------------------------|
| Username m.tamayo<br>Password •••••••<br>Language English •<br>Log in |
|                                                                       |

### 5. Select WEB PRINT link on the bottom left tab

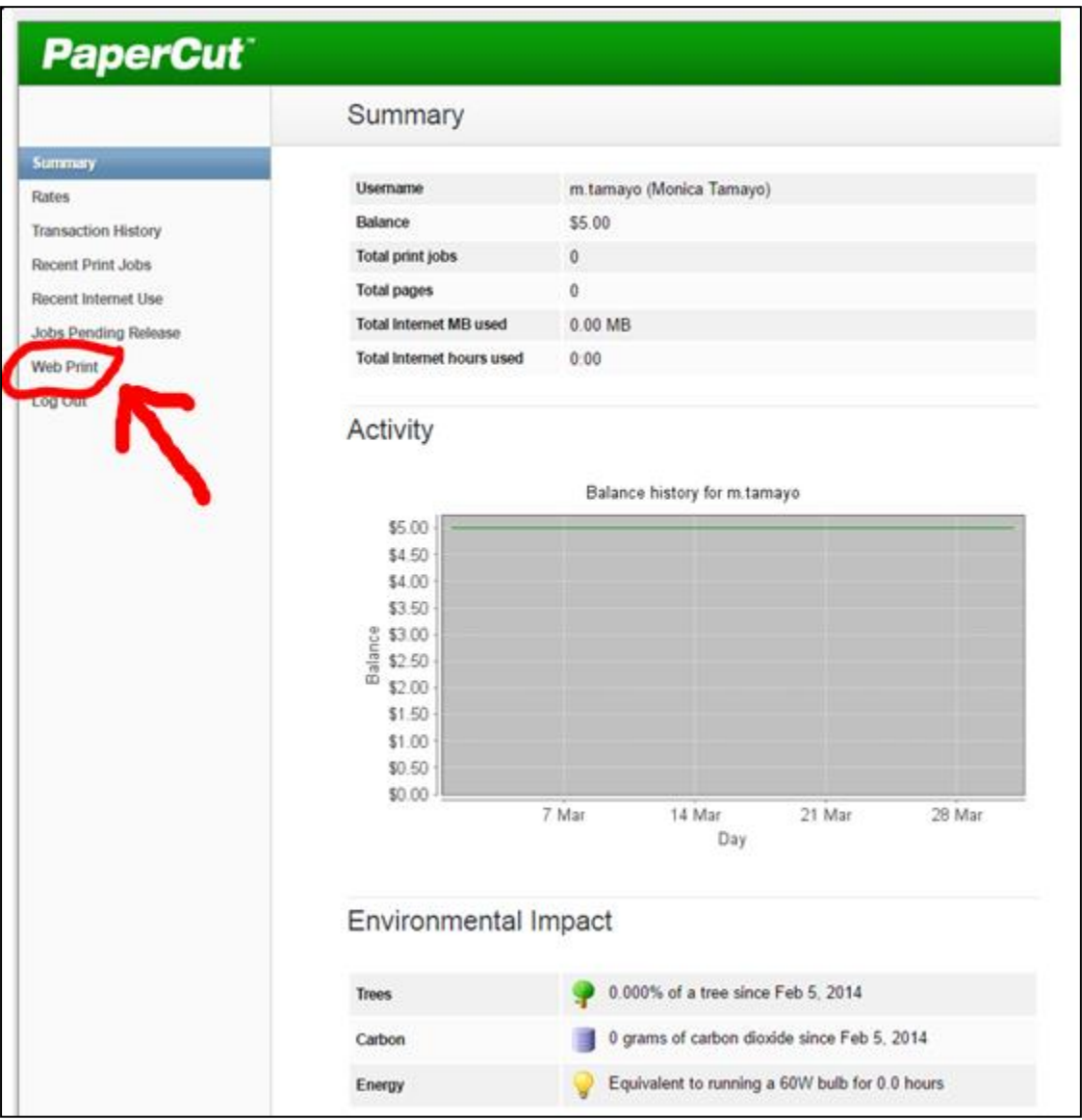

# 6. Select SUBMIT A JOB >>

| <b>PaperCut</b> <sup>*</sup>                                                        |                                                          |                                                                                |                                                                          |                                      |                                                                     |
|-------------------------------------------------------------------------------------|----------------------------------------------------------|--------------------------------------------------------------------------------|--------------------------------------------------------------------------|--------------------------------------|---------------------------------------------------------------------|
|                                                                                     | Web Prin                                                 | ıt                                                                             |                                                                          |                                      |                                                                     |
| Summary<br>Rates<br>Transaction History<br>Recent Print Jobs<br>Recent Internet Use | Web Print is a<br>unauthentica<br>document for<br>Submit | a service to enab<br>ited users withou<br>r printing, click Su<br>Time Printer | le printing for laptop,<br>t the need to install pr<br>bmit a Job below. | wireless an<br>rint drivers<br>Pages | nd<br>. To up <u>load</u> a<br><u>Submit a Job »</u><br>Cost status |
| Jobs Pending Release<br>Web Print<br>Log Out                                        | No active joi                                            | bs                                                                             |                                                                          |                                      |                                                                     |

7. Select which printer to print to from options given (the location of each printer is on the right, under Location/Department), Then select 2. PRINT OPTIONS AND ACCOUNT SELECTION >> button

|                                  | 1. Printer 2. Options    | 3. Uplo |
|----------------------------------|--------------------------|---------|
|                                  |                          |         |
| elect a printer:                 |                          |         |
| Quick Find:                      | Find Printer             |         |
| Printer Name                     | LocationDepartment       |         |
| papercut/FX-C2275-Library-Colour | Library Photocopier Room |         |
| papercutiLab 1 Printer 1         | Computer Lab 1           |         |
| papercutiLab 1 Printer 1B        | Computer Lab 1           |         |
| papercutiLab 2 Printer 1         | Computer Lab 2           |         |
|                                  |                          |         |
|                                  |                          |         |

#### 8. Type in the number of copies you want to print.

# Then select 3. UPLOAD DOCUMENT >>

| Web Print              |            |                |           |
|------------------------|------------|----------------|-----------|
|                        | 1. Printer | 2. Options     | 3. Upload |
| Options<br>Copies: 1   |            | 2              |           |
| « 1. Printer Selection |            | 3. Upload Doci | uments »  |

#### 9. Select BROWSE and find select the document you want to print. Then select UPLOAD & COMPLETE >>

Note: ONLY PDF files are accepted, so if your document is in Word document format, you will either need to:

- (1) print from a Campion printer with a USB,
- (2) print from a USB using the Library photocopier, or
- (3) convert your file to a PDF and then print.

| Web Print                                                                                                    |                                 |
|----------------------------------------------------------------------------------------------------|---------------------------------|
|                                                                                                    | 1. Printer 2. Options 3. Upload |
| Select documente to upload and print<br>Choose Files No file chosen<br>The following file types are allowed: |                                 |
| Application / File Type File Extension(s)   PDF pdf                                                          |                                 |
| « 2. Print Options                                                                                           | Upload & Complete X             |
|                                                                                                    | $\sim \checkmark$               |

# 10. Your printing job and status will be displayed, and you will be charged for the print job.

| eb Print is a | service to    | enable printing for laptop, wireles  | s and   |              |         |
|---------------|---------------|--------------------------------------|---------|--------------|---------|
| authenticat   | ed users w    | thout the need to install print driv | ers. To | uploa        | ad a    |
| cumention     | printing, cit | a sob below.                         |         |              |         |
|               |               |                                      | C       | 1 10, 10, 10 |         |
|               |               |                                      | 3       |              | a Job » |
| Submit Time   | Printer       | Document Name                        | Pages   | Cost         | Status  |

# TROUBLESHOOTING

• If there was an error with your print job: Please consult the <u>Librarian</u>.

# • If the link is not working:

Please see Student Administration and they will contact IT.

### • If you don't have enough printing credit:

Please visit the <u>Student Financial Officer between 12:30 to 1:30pm</u> to pay by cash (\$10 minimum) or card (\$20 minimum), **AND THEN** take your issued receipt to <u>Student Administration</u> and they will process your credit through PaperCut.